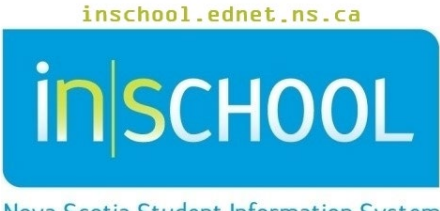

Nova Scotia Student Information System

# Nova Scotia Public Education System Creating an Individual Program

# Plan (IPP) in TIENET

User Guide

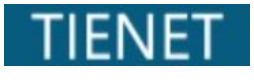

Revision Date: February 28, 2023

# Contents

| 1 | Hov | v to Create an Individual Program Plan (IPP) | 3 |
|---|-----|----------------------------------------------|---|
|   | 1.1 | Supporting Information                       | 4 |
|   | 1.2 | Description of Individualized Program Plan   | 5 |
|   | 1.3 | Transition Planning                          | 7 |
|   | 1.4 | Signatures Page                              | 7 |
|   | 1.5 | High Schools Students with an IPP            | 8 |

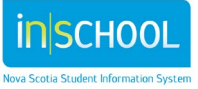

User Guide February 28, 2023

# 1 HOW TO CREATE AN INDIVIDUAL PROGRAM PLAN (IPP)

In TIENET, find the student you are looking for either through the **Student** search link or from the **Class Roster** on the homepage. Go to the student's document library.

- From the Create New Document dropdown select Individual Program \_ Plan (IPP).
- 2. Click Go.

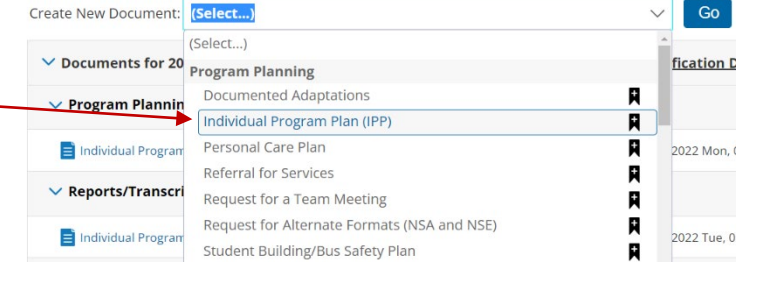

- 3. A. Enter Grade/ Semester for Label/Comment for the IPP.
  - B. Select all sections.
  - C. Click New.

| New Individual          | l Program Plan (IF        | PP) Setup       |                       |                       |
|-------------------------|---------------------------|-----------------|-----------------------|-----------------------|
| Document                | <u> Draft: Individual</u> | Program Plai    | <u>n (IPP) for Ki</u> | rby Carpenter (59702) |
| -                       | For Year:                 | 2022-23         | $\sim$                |                       |
| Α                       | Label/Comment:            |                 |                       |                       |
| Include which sections? | Select All                | Select None     |                       |                       |
|                         | 🗹 Supporting In           | formation       |                       |                       |
| В                       | Description of            | f Individual Pr | ogram Plan            |                       |
|                         | Transition Pla            | nning           |                       |                       |
|                         | Signatures                |                 |                       |                       |
| Additional              | Copy informa              | tion from ano   | ther (previou         | s) document           |
| Secup Options           |                           |                 | С                     | New Cancel            |

#### There are 4 sections to an IPP:

- Supporting Information
- Description of Individualized Program Plan
- Transition Planning
- Signatures

Click on the appropriate link to access each section of the IPP by hovering over the words **Supporting Information**.

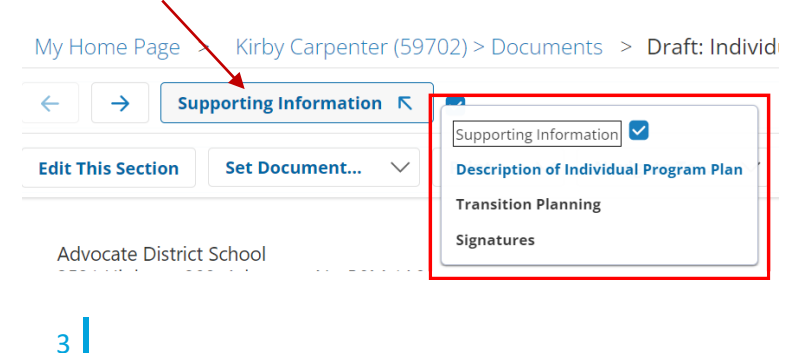

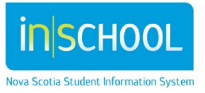

## Creating an Individual Program Plan (IPP) in TIENET

User Guide February 28, 2023

The Supporting Information section must be completed in order to begin the description of the Individualized Program Plan. When each section of the IPP is completed, a check mark will appear after the section titles.

| $\leftarrow  \rightarrow  \text{Supporting Information } k$         |                                        |
|---------------------------------------------------------------------|----------------------------------------|
| Edit This Section Set Document V                                    | Description of Individual Program Plan |
| Advocate District School<br>3521 Highway 209, Advocate, Ns, B0M 1A0 | Transition Planning 🗹<br>Signatures 🗹  |

Please note that two teachers cannot be editing an IPP section at the same time.

#### **1.1 SUPPORTING INFORMATION**

**Student Profile** – information is automatically populated from PowerSchool.

Assessment Data – add each assessment event/date as a separate entry in chronological order. Arrows allow you to re-order assessments.

**Student Strengths, Challenges, and Interests** - this section is required to be completed to move forward in the IPP.

| Student P                                                                        | rofile: Callison,                 | , Kirby                                                                                                | Edit This Sec                                                                                                    |
|----------------------------------------------------------------------------------|-----------------------------------|----------------------------------------------------------------------------------------------------|----------------------------------------------------------------------------------------------------|
| Name: Callison, Ki<br>Student ID:<br>Gender: Male<br>DOB (mm/dd/yyy<br>Grade: 10 | rby I                             | Ancestry:<br>Self-Identification Indigenous: No<br>Parent(s)/Guardian(s): :<br>Home Phone:             | School Year: 2021-22<br>School: .<br>Principal:<br>Program: Senior High English<br>Homeroom: 3                             |
| Assessmer                                                                        | nt Data<br>ation, medical/health, | psychological, speech-language, and beh                                                                | avioural assessments. Please note: do no                                                                                   |
| Date                                                                             | Assessment/I                      | nformation Source(s)                                                                                   |                                                                                                    |
| Fall 2021                                                                        | SLP                               |                                                                                                    |                                                                                                    |
| 05/02/2022                                                                       | Psych Ed                          |                                                                                                    |                                                                                                    |
| 05/10/2022                                                                       |                                   |                                                                                                    |                                                                                                    |
| &Student St                                                                      | rengths, Chall                    | enges, and Interests                                                                                   |                                                                                                    |
| Student Strength                                                                 | s                                 | Student Challenges                                                                                     | Student Interests                                                                                                    |
| ACADEMICS<br>READING<br>-Enjoys listening to<br>Kids) and aloud                  | o stories online (Raz             | ACADEMIC<br>READING<br>- maintaining on-task behaviors when<br>reading text that are not high interest | Ipad - video games, Youtube<br>Animals, Cats<br>Outdoor activities, hiking, swimming,<br>canoeing, camping,<br>Board Games |

**NOTE:** A Strengths, Challenges, and Interests (SCI) worksheet may be completed prior to entering this data. It is important that SCIs are more than one to two words, contextualized, and updated regularly.

Save, Done Editing - will save your work and allow you to move to the next section(s) of the IPP.

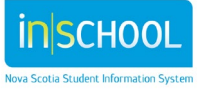

#### **1.2 DESCRIPTION OF INDIVIDUALIZED PROGRAM PLAN**

Along with developing the student's strengths, challenges, and interests, the Student Planning Team develops **Annual Individual Outcomes (AIOs)** and **Specific Individualized Outcomes (SIOs)**.

At the AIO level indicate whether the IPP is – **Academic, Life Skills, or Social Development** by clicking the down arrow next to Focus of AIO.

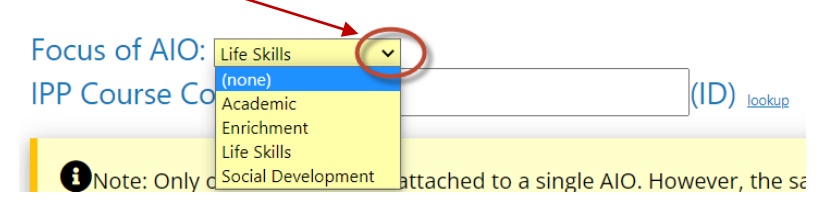

If the IPP is Academic, choose either Literacy or Numeracy as the focus.

| Focus of AIO: Acade | <mark>mic v</mark> 🗆 Literacy 🗆 Numeracy | 0    |               |
|---------------------|------------------------------------------|------|---------------|
| IPP Course Code:    |                                          | (ID) | <u>lookup</u> |

Indicate the course(s) that will contribute to implementing the AIOs. The course **lookup** allows you to attach IPP course code(s) for which the student is enrolled.

The Student Planning Team is responsible for completing the **Specific Individual Outcomes (SIOs).** Specific outcomes are incremental steps working towards achieving the AIO. There should be SIO(s) to report on for each reporting period.

| Specific Individualiz              | ed Outcome(s)                                                                                                    |                                                                                                    |                                                                                                    |                                                                                                    |                                                 |
|------------------------------------|----------------------------------------------------------------------------------------------------|----------------------------------------------------------------------------------------------------|----------------------------------------------------------------------------------------------------|----------------------------------------------------------------------------------------------------|-------------------------------------------------|
| Specific Individualized<br>Outcome | Instructional Strategies                                                                                                    | Assessment Strategies<br>(conversations,<br>observations, products,<br>etc.)                                                                                     | Resources (materials,<br>assistive technology,<br>equipment, etc.)                                                | Person(s) Responsible<br>for Implementation<br>and Evaluation (Name<br>and Position)<br><u>Click here for IPP Matrix</u> | Student<br>Planning<br>Teams can<br>use the IPP |
| <ul> <li></li></ul>                | -Use computer programs to A<br>reinforce reading skills<br>- Reinforce with letter<br>games on the computer<br>such as STAR | <ul> <li>Oral testing/elaboration</li> <li>Graphic organizers</li> <li>Conversation</li> <li>/conferencing/interviews</li> <li>Journals (reading log,</li> </ul> | ₹ ₹ ₹       - Chromebook       - Read&Write for Google       - OrbitNote       - Leveled Books       - Word Lists | Classroom Teacher                                                                                                    | Matrix as an<br>organizational<br>tool          |

**Instructional Strategies** – list the strategies that will be used with the student to assist with achieving the outcome.

Assessment Strategies – list of conversations, observations, and student products.

5

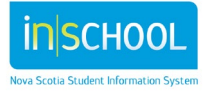

**Resources** – list materials, assistive technology, and equipment that will be used to assist the student in achieving the outcome.

**Person(s) Responsible** – provide the names and positions of those responsible for teaching and assessing the outcomes.

Each of these sections has an option to select from an optional statement bank.

|                                                             |                                                                                                    |                                                                                                    | ¥                                                                                   |        |
|-------------------------------------------------------------|----------------------------------------------------------------------------------------------------|----------------------------------------------------------------------------------------------------|-------------------------------------------------------------------------------------|--------|
| ✓ ▼ Kirby will expand oral vocabulary through reading text. | Image: The set of the set of the set o | <ul> <li>Conversation /conferencing/interviews</li> <li>Student Work Product</li> <li>Anecdotal notes</li> <li>Word Banks</li> </ul> | Chromebook     Read&Write for Google     OrbitNote     Leveled Books     Word Lists | ू हे उ |
| Ongoing Evidence of Learning (con                           | versations, observations, products):                                                                                                    | O Please also specify author(s) and date.                                                                                            |                                                                                     |        |
|                                                             |                                                                                                    |                                                                                                    |                                                                                     |        |
|                                                             |                                                                                                    |                                                                                                    |                                                                                     |        |
|                                                             |                                                                                                    |                                                                                                    |                                                                                     | 4      |

**Ongoing Evidence of Learning** (conversations, observation, products) – use this section under each SIO to document the ongoing progress of the student throughout the semester/year. This information will be used to inform Student Planning Teams during reporting periods.

To add additional AIOs/SIOs, refer to the icons below.

| AIO/SIO Icons                                                       | Meaning                                                                                                    |
|---------------------------------------------------------------------|----------------------------------------------------------------------------------------------------|
| E ↑ ↓ ×     Kirby will expand oral vocabulary through reading text. | <ul> <li>click to add an additional AIO/SIO</li> <li>\$\lambda \lefty - click to re-order AIO/SIO up/down</li> <li>click to delete the AIO/SIO</li> </ul> |

Save, Done Editing - will save your work and allow you to move to the next section(s) of the IPP.

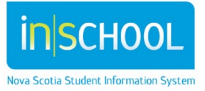

#### **1.3 TRANSITION PLANNING**

This section is to be completed for students requiring transition outcomes. The following areas need to be completed: Transition outcome, Timeline, Person(s) Responsible (parents/guardians can be added in this section), Strategies, and Resources.

Transitions can involve community to school, grade-to-grade, school-to-school or school to community.

**NOTE:** This section must be completed for students ages 14 and above.

Student's Name: Wyatt Callison

| A Transition Planr                                                                                                    | ning      |                                                                                                   |                                                                                                    |                                                                                                    |
|----------------------------------------------------------------------------------------------------|-----------|---------------------------------------------------------------------------------------------------|----------------------------------------------------------------------------------------------------|----------------------------------------------------------------------------------------------------|
| Transition Outcome                                                                                                    | Timeline  | Person(s) Responsible                                                                             | Strategies                                                                                                    | Resources                                                                                                    |
| VOCATIONAL/EMPLOYME<br>NT<br>John will participate in<br>various school jobs:<br>-breakfast program<br>-baking for meetings<br>-photocopying<br>-coffee cart<br>-gardening | 2021-2022 | Classroom Teachers<br>-A. Smith<br>-B. Grey<br>-Resource Teacher-D.<br>Baton<br>-John<br>-Parents | Career portfolio<br>-outline skills necessary<br>for jobs<br>-highlight strengths<br>necessary for job<br>Skill Development/Job<br>Related Tasks<br>-Clear, concise oral<br>instructions paired with<br>written instructions<br>(checklists)<br>-Written schedules | Explore Careers Nova<br>Scotia:<br>https://explorecareers.nov<br>ascotia.ca/labourmarketin<br>formation<br>Nova Scotia Works:<br>https://www.jobjunction.c<br>a/<br>Opportunity Place:<br>http://www.opportunitypla<br>ce.ca/<br>Resumes and Cover<br>Letters:<br>https://www.jobjunction.c<br>a/workshop-information |

#### **1.4 SIGNATURES PAGE**

This section indicates the members of the Student Planning Team (SPT) who are responsible for the IPP. After entering the name of the first member of the SPT in the **Name** field, select **Add Row** to input each additional member.

| 🕏 Student Planning Team              |                                    |
|--------------------------------------|------------------------------------|
| Parent/Guardian:<br>Parent/Guardian: |                                    |
| Add Row 1 V X Name:                  | (ID) Cookup / non-lookup Position: |
| Parent/Guardian Signature(s)         | Date                               |

**Signature** – Check the boxes on the left to indicate that the parents/guardian, student (if appropriate) and principal have signed the hard copy of the document. The check box by the principal's signature **must** be checked off to allow the document's status to be changed to final at the end of the school year.

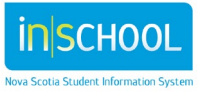

### Creating an Individual Program Plan (IPP) in TIENET

User Guide February 28, 2023

**Note:** A hard copy of the signature page with the signatures should be scanned, then attached to the IPP in TIENET using **File Attachments**. To access File Attachments, click **Save, Done Editing** > click **Navigate To** ... > select **File Attachments** > then click **Attach File(s)** > and upload the file.

| t's Name: Kirby Carpenter Student Planning Team File Attachments | is Section Set Document V Prin | nt 🗸 Navigate To 🗸 More 🗸                   |
|------------------------------------------------------------------|--------------------------------|---------------------------------------------|
| Student Planning Team                                            | nt's Name: Kirby Carpenter     | Student Profile<br>Events for This Document |
|                                                                  | Student Planning Team          | File Attachments                            |
| rent/Guardian: Language Translations                             | rent/Guardian:                 | Language Translations                       |

semester or end of school year when it can be set to Final Status.

#### **1.5 HIGH SCHOOLS STUDENTS WITH AN IPP**

Classroom Teachers will need to use PowerTeacher Pro to input progress and final grades (Grades 9-12) for each IPP course reporting period.

The IPP for the first semester will have to be put to Final status at the end of the semester in order to be able to create an IPP in the second semester, if required.

If copying specific sections from a previous IPP, remember to update the IPP course codes to reflect the second semester courses.

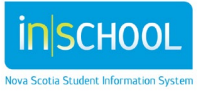